### ГЕНЕРАЛЬНАЯ ПРОКУРАТУРА РЕСПУБЛИКИ КАЗАХСТАН

### АКАДЕМИЯ ПРАВООХРАНИТЕЛЬНЫХ ОРГАНОВ ПРИ ГЕНЕРАЛЬНОЙ ПРОКУРАТУРЕ РЕСПУБЛИКИ КАЗАХСТАН

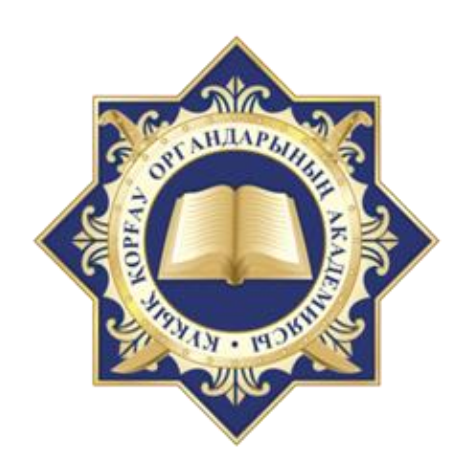

### ИСПОЛЬЗОВАНИЕ ОТДЕЛЬНЫХ ФУНКЦИОНАЛОВ АРМ ЕРДР ПРИ ОСУЩЕСТВЛЕНИИ АНАЛИТИЧЕСКОЙ ДЕЯТЕЛЬНОСТИ В СФЕРЕ НАДЗОРА ЗА ЗАКОННОСТЬЮ ДОСУДЕБНОГО РАССЛЕДОВАНИЯ И УГОЛОВНОГО ПРЕСЛЕДОВАНИЯ

### МЕТОДИЧЕСКИЕ РЕКОМЕНДАЦИИ

Косшы, 2025

#### Рецензенты:

Жемпиисов Н.Ш. – профессор Кафедры специальных юридических дисциплин Института послевузовского образования Академии правоохранительных органов при Генеральной прокуратуре Республики Казахстан, кандидат юридических наук;

Бейсенов Ж.У. – начальник Управления формирования правовой информации в уголовной сфере Комитета по правовой статистике и специальным учетам Генеральной прокуратуры Республики Казахстан.

#### Токтасынов А.Е., Утепов Д.П.

Использование отдельных функционалов APM ЕРДР при сфере аналитической деятельности осуществлении В надзора 38 законностью досудебного расследования и уголовного преследования: методические рекомендации / А.Е. Токтасынов, Д.П. Утепов. – Косшы: правоохранительных органов при Генеральной Академия прокуратуре Республики Казахстан, 2025. – 24 с.

Методические рекомендации подготовлены в помощь слушателям, поступающим на службу в органы прокуратуры, сотрудникам правоохранительных органов и преподавателям.

УДК 343.985 ББК 67.523.15

Рекомендовано к опубликованию решением Учебно-методического совета Академии правоохранительных органов при Генеральной прокуратуре Республики Казахстан (протокол №10 от 19 марта 2025 г.).

ISBN 978-601-82186-8-2

© Академия правоохранительных органов, 2025 © Токтасынов А.Е., Утепов Д.П., 2025

|    | Сокращения (обозначения)                                | 4  |
|----|---------------------------------------------------------|----|
|    | Введение                                                | 6  |
| 1. | Запуск и авторизация в информационной системе           | 9  |
| 2. | Получение и просмотр данных об уголовной статистике     | 10 |
| 3. | Получение списочных сведений статистического показателя | 17 |
|    | Заключение                                              | 24 |
|    | Список используемых источников                          | 25 |

# Сокращения (обозначения)

| N⁰  | Сокращение  | Наименование                                                                                                    |
|-----|-------------|----------------------------------------------------------------------------------------------------|
| 1.  | 1-E         | Статистический отчет формы №1-Е «Отчет о работе органов                                                                  |
|     |             | уголовного преследования»                                                                                                |
| 2.  | 1-M         | Статистический отчет формы №1-М «О зарегистрированных                                                                    |
|     |             | уголовных правонарушениях»                                                                                               |
| 3.  | 1-H         | Статистический отчет формы №1-Н «О правонарушениях, связанных                                                            |
|     |             | с незаконным оборотом наркотических средств, психотропных                                                                |
|     |             | веществ, их аналогов и прекурсоров, ядовитых веществ, а также                                                            |
| 1   | 1 Пр        | конфискованного имущества по уголовным делам»                                                                            |
| 4.  | (Прилож 3)  | приложение мез «сведения об уголовных правонарушениях по которым начато досудебное расследование по результатам проверок |
|     | (прилож. 5) | прокурорами в социально-экономической сфере»                                                                             |
| 5.  | 1-ЭТ        | Статистический отчет формы №1-ЭТ «О правонарушениях.                                                                     |
|     |             | связанных с экстремизмом и терроризм, и о состоянии прокурорского                                                        |
|     |             | надзора»                                                                                                    |
| 6.  | 1-ЭТ (дела) | Статистический отчет формы №1-ЭТ «Отчет об уголовных                                                                     |
|     |             | правонарушениях, связанных с экстремизмом и терроризмом и о                                                              |
|     |             | состоянии прокурорского надзора»                                                                                         |
| 7.  | 2-Пр        | Статистический отчет формы № 2 «О работе прокурора по надзору за                                                         |
|     |             | законностью судебных актов по уголовным делам и исполнению                                                               |
| 0   | 0.10        | наказаний»                                                                                                    |
| 8.  | 3-К         | Статистическии отчет формы №3-К «Отчет о коррупционных                                                                   |
|     |             | преступлениях, лицах их совершивших, осужденных и движении                                                               |
|     |             | уголовных дел о коррупционных преступлениях и о субъектах                                                                |
| 9   | 3-К (сул)   | Коррупционных правонарушении»<br>Раздел 5 «Сведения об осужденных оправланных лицах угодовные                            |
| 7.  | 5 K (094)   | лела в отношении которых прекрашены сулом, лицах, уголовные                                                              |
|     |             | которых применены принулительные меры мелицинского характера                                                             |
|     |             | и мерах наказания за коррупционные преступления»                                                                         |
| 10. | 3-Пр        | Сведения «О работе прокурора по надзору за законностью                                                                   |
|     |             | досудебной стадии уголовного процесса» раздела 3 отчета «О                                                               |
|     |             | надзорной деятельности прокурора»                                                                                        |
| 11. | Excel       | Программа для работы с электронными таблицами, созданная                                                                 |
| 10  | 4 1710      | корпорацией Microsoft для Microsoft Windows                                                                              |
| 12. | AIIK        | Агентство по противодействию коррупции                                                                                   |
| 13. | APM         | Автоматизированное рабочее место                                                                                         |
| 14. | I'II        | Генеральная прокуратура                                                                                                  |
| 15. | ДТП-1       | Статистический отчет «О дорожно-транспортных происшествиях,                                                              |
| 16  | ГРПР        | повлекших гибель или ранение людеи»                                                                                      |
| 16. | ЕРДР        | Единыи реестр досудеоных расследовании                                                                                   |
| 1/. | ИС          | Информационная система                                                                                                   |
| 18. | КНЬ         | Комитет национальной безопасности                                                                                        |
| 19. | КПСиСУ      | Комитет по правовои статистике и специальным учетам                                                                      |
| 20. | КУИ         | Статистический отчет «О рассмотрении заявлений, сообщений и                                                              |
| 01  | МДД         | инои информации оо уголовных правонарушениях»                                                                            |
| 21. | мвд         | министерство внутренних дел                                                                                              |
| 22. | РК          | Респуолика Казахстан                                                                                                    |

| N⁰  | Сокращение   | Наименование                                                     |  |  |  |  |  |
|-----|--------------|------------------------------------------------------------------|--|--|--|--|--|
| 23. | СНГ-1        | Статистический отчет формы №СНГ-1 "Сведения о состоянии          |  |  |  |  |  |
|     |              | преступности и результатах расследования преступлений"           |  |  |  |  |  |
| 24. | СНГ-3        | Статистический отчет формы №СНГ-3 «О преступлениях,              |  |  |  |  |  |
|     |              | совершенных иностранными гражданами и лицами без гражданства,    |  |  |  |  |  |
|     |              | а также в отношении них, на территории государств - участников   |  |  |  |  |  |
|     |              | СНГ»                                                             |  |  |  |  |  |
| 25. | СНГ-ОП       | Перечень статистических показателей результатов работы по борьбе |  |  |  |  |  |
|     |              | с организованной преступностью на территориях государств         |  |  |  |  |  |
|     |              | участников Содружества Независимых государств                    |  |  |  |  |  |
| 26. | ст.          | Статья                                                           |  |  |  |  |  |
| 27. | т.п.         | Тому подобное                                                    |  |  |  |  |  |
| 28. | УПК          | Уголовно-процессуальный Кодекс                                   |  |  |  |  |  |
| 29. | ф.10, 11, 12 | Статистический отчет формы №10 «О числе лиц, в отношении         |  |  |  |  |  |
|     |              | которых вынесены судебные акты»;                                 |  |  |  |  |  |
|     |              | Статистический отчет формы №11 «Отчет о составе осужденных,      |  |  |  |  |  |
|     |              | совершивших уголовные правонарушения»;                           |  |  |  |  |  |
|     |              | Статистический отчет формы №12 «Отчет об осуждении               |  |  |  |  |  |
|     |              | несовершеннолетних»                                              |  |  |  |  |  |
| 30. | ЭИУД         | Электронный информационный учетный документ                      |  |  |  |  |  |
| 31. | ЭЦП          | Электронная цифровая подпись                                     |  |  |  |  |  |
| 32. | KazToken     | Персональное средство аутентификации и формирования              |  |  |  |  |  |
|     |              | электронной цифровой подписи                                     |  |  |  |  |  |
| 33. | SQL          | Язык программирования для хранения и обработки информации в      |  |  |  |  |  |
|     |              | реляционной базе данных                                          |  |  |  |  |  |

#### введение

досудебных расследований Единый реестр (далее \_ ЕРДР) автоматизированная база данных, в которую вносятся сведения о поводах к началу досудебного расследования, перечисленных в части первой статьи 180 УПК РК, принятых по ним процессуальных решениях, произведенных действиях, движении уголовного производства, заявителях и участниках также осуществляется ведение уголовного процесса, а уголовного судопроизводства в электронном формате на стадии досудебного расследования [1].

Так, в соответствии с требованиями ч.1 ст.180 УПК поводами к началу досудебного расследования служат достаточные данные, указывающие на признаки уголовного правонарушения, при отсутствии обстоятельств, исключающих производство по делу, а именно:

1) заявление физического лица либо сообщение должностного лица государственного органа или лица, выполняющего управленческие функции в организации, об уголовном правонарушении либо безвестном исчезновении лица;

2) явка с повинной;

3) сообщения в масс-медиа и на онлайн-платформах;

4) рапорт должностного лица органа уголовного преследования о подготавливаемом, совершаемом или совершенном уголовном правонарушении [2].

Ведение ЕРДР заключается В заполнении должностным лицом, решение, соответствующих принявшим реквизитов электронных информационных учетных документов (далее - ЭИУД) на каждое действие и решение по уголовному производству, подписываемых ЭЦП, в соответствии с Законом Республики Казахстан от 7 января 2003 года «Об электронном документе и электронной цифровой подписи» [3].

ЕРДР, как современная информационная система, базируется на концепциях реляционных баз данных, что обеспечивает высокую степень структурированности данных и их эффективную обработку.

Система позволяет агрегировать огромные данные для анализа криминогенной обстановки, оценки эффективности работы правоохранительных органов и т.п.

К примеру, по республике в среднем ежемесячно регистрируется около 200 тыс заявлений и сообщений об уголовных правонарушениях, из них по около 16 тыс начинается досудебное расследование. По каждому досудебному расследованию необходимо провести весь комплекс следственно-оперативных мероприятий с принятием процессуальных решений, по которым в базу данных вносятся соответствующие ЭИУД (ежемесячно более 650 тыс). На основе ЭИУД формируются статистические отчеты, отражающие множество различных показателей [4].

Таким образом, ЕРДР представляет собой эффективную платформу для хранения и управления правовой информацией. Система не только улучшает

учет досудебных расследований, но и трансформирует подход к правосудию, делая его более прозрачным, управляемым и ориентированным на интересы общества.

|    | I / ' |      |                 | 1 11        |             |              |
|----|-------|------|-----------------|-------------|-------------|--------------|
| N⁰ | стат. | ЭИУД | № ЕРДР          | дата        | орган       | квалификация |
|    | отчет |      |                 | регистрации | регистрации |              |
| 1. | 1-M   | E-1  | 250000031000123 | 01.01.2025  | МВД         | ст.188 ч.1   |
| 2. | 1-M   | E-1  | 250000031000124 | 02.01.2025  | МВД         | ст.198 ч.2   |
| 3. | 1-M   | E-2  | 250000131000123 | 10.02.2025  | АПК         | ст.366 ч.1   |
| 4. | 1-M   | E-1  | 250000011000123 | 02.01.2025  | Прокуратура | ст.146 ч.2   |
| 5. | 1-M   | E-1  | 250000041000123 | 03.03.2025  | КНБ         | ст.174 ч.1   |

Представьте, что у нас есть таблица с данными:

Нужно узнать, сколько дел числится зарегистрированными за органами МВД за январь 2025 года.

Для этого пользователь должен сформировать ряд запросов, которые будут сужать список до достоверного уровня:

| ЭТАП  | ЛОГИЧЕСКИЙ ЗАПРОС                                      | вывод     |
|-------|--------------------------------------------------------|-----------|
| 1 шаг | стат. отчет = 1-М                                      | 5 записей |
| 2 шаг | ЭИУД = Е-1                                             | 4 записи  |
| 3 шаг | дата регистрации: период с 01.01.2025 по 31.01.2025 г. | 3 записи  |
| 4 шаг | орган регистрации = МВД                                | 2 записи  |

Система перестраивает запрос на основе выбранных параметров и выдает результат.

Такие запросы к базе данных обычно формируются на языке программирования SQL. Однако, большинство пользователей не обладают такими познаниями. В этой связи для удобства работы с ЕРДР функционирует ИС Автоматизированное рабочее место (далее – АРМ) ЕРДР, в состав которой входят ряд модулей (Форма ввода, Журналы, Запросы, Отчеты, Аналитика, Заңдылык, ЕУСС). Последние, в свою очередь, подразделяются на структурные меню.

В данной методической рекомендации в виде пошаговых инструкций описана работа с отдельными меню (Каталог отчетов, Данные к отчету по Excel) **модуля «Отчеты»**, обращено внимание на некоторые важные особенности настройки различных свойств при взаимодействии с модулем. Раскрываются назначения отдельных управляющих элементов (кнопок, флажков и т.п.).

Акцент сделан на отражение наиболее оптимальных алгоритмов получения цифровых и списочных данных об уголовной статистике посредством функционалов АРМ ЕРДР.

Указанные алгоритмы являются универсальными, принципы работы с АРМ ЕРДР могут быть применимы по аналогии для ИС «Аналитический центр».

Видео-инструкцию «Формирование отчетов и списочных сведений в АРМ ЕРДР» по описанным в методических рекомендациях алгоритмам можно просмотреть на Telegram-канале: https://t.me/+jZO1YDvB9WBjZmQ6 [5].

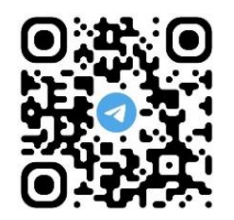

### 1. ЗАПУСК И АВТОРИЗАЦИЯ В ИНФОРМАЦИОННОЙ СИСТЕМЕ

Запуск АРМ ЕРД осуществляется с правами Администратора (используется правая кнопка мыши) через соответствующий ярлык на Рабочем столе.

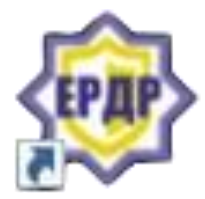

Сразу необходимо выбрать сервер, который соответствует уровню доступа пользователя либо закреплен за определенным регионом.

|         | Выберите сервер        |   |
|---------|------------------------|---|
|         | 10.2.1.77              |   |
|         | PK                     | ~ |
| 12-31   | РК                     | ^ |
| SYDATS! | Астана                 |   |
| •       | РКАП                   |   |
|         | Акмолинская область    |   |
|         | ЦТР                    |   |
|         | Карагандинская область |   |
|         | г Апматы               | ~ |

После этого произойдет обновление программы и её запуск.

| Обновление программы<br>Проверка файла CLS_FS1.VCX |  |
|----------------------------------------------------|--|
| 62%                                                |  |

Далее авторизуемся с помощью KazToken либо пароля.

| 🗈 АРМ ЕРДР                                                      | 019.452.1364 - 034.018   | × |  |  |  |  |  |
|-----------------------------------------------------------------|--------------------------|---|--|--|--|--|--|
|                                                                 | Авторизация пользователя |   |  |  |  |  |  |
| Имя <b>[760715300877</b><br>Пароль<br>Имя Горизация по KazToken |                          |   |  |  |  |  |  |
| Ок Отмена                                                       |                          |   |  |  |  |  |  |

Справочно: способ авторизации существенно влияет на доступ к просмотру и выгрузке процессуальных документов, вложенных в ЭИУД.

#### 2. ПОЛУЧЕНИЕ И ПРОСМОТР ДАННЫХ ОБ УГОЛОВНОЙ СТАТИСТИКЕ

Задача: Получить статистический отчет о зарегистрированных уголовных правонарушениях за 11 месяцев 2024 года по Республике Казахстан.

Используемый модуль: Отчеты.

Используемое меню: Каталог отчетов.

Алгоритм:

1. Выбираем модуль «Отчеты» далее меню «Каталог отчетов».

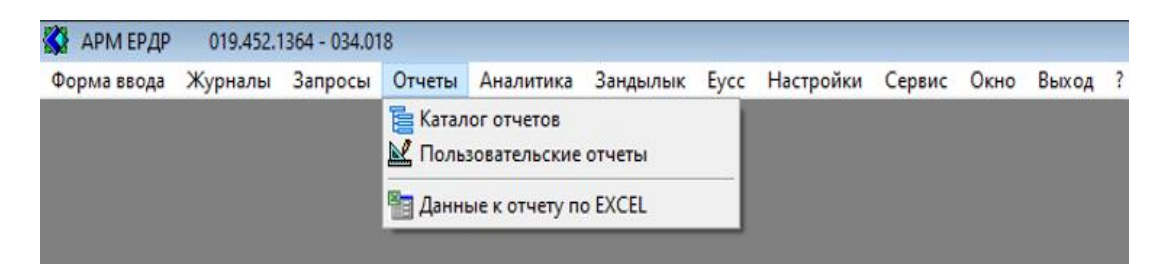

2. Открывается окно «Статистические срезы».

| В Статистические срезы<br>Дата начала отчета 1 января 2024 г. О преступности/правонарушениях<br>Дата окончания отчета 3 декабря 2024 г. О работе органа уг.преспедования<br>Дата окончания отчета 243252183  С о работе прокурора<br>Статсрез на № 243252183  С сведения "Заздылыќ"<br>Удаленное формирование Заказать О рассмотренки заявлений<br>В № № О Показывать удаленные Загрузить в Oracle О мерах обеспеч                                                                                                    |        |                |        |             |  |  |
|----------------------------------------------------------------------------------------------------|--------|----------------|--------|-------------|--|--|
| Номер среза                                                                                                    | Период | Срез по органу | № в БД | Сформирован |  |  |
| Номер среза         Период         Срез по органу         № в БД         Сформирован                • • • Группа отчетов о работе органа угол.преследования               • • • Группа отчетов о работе органа угол.преследования                 • • • • Группа отчетов о работе органа угол.преследования               • • • • • Группа отчетов о работе суда               • • • • • Группа отчетов о работе суда               • • • • • • Группа отчетов о рассмотрении заявлений               • • • • • • • • • Группа отчетов о дорожно транспортных происшествиях                • • • • • • • • • • Группа отчетов по мерам обеспечения производства по делам об адм.правонарушениях                • • • • • • • • • • • • • |        |                |        |             |  |  |

Справочно: в этом окне при наличии соответствующего доступа возможно самостоятельно получить срез статистического отчета.

Для этого указываем даты начала и окончания отчета. Выбираем вид статистического отчета и нажимаем кнопку «Заказать».

В случае необходимости просмотра ранее сформированных и, в последующем, удаленных отчетов, ставим соответствующий флажок

∨ «Показывать удаленные».

| N⁰ | наименование группы отчетов              | наименование    |
|----|------------------------------------------|-----------------|
|    |                                          | статистического |
|    |                                          | отчета          |
| 1. | о преступности                           | 1-M             |
|    |                                          | 3-К             |
|    |                                          | 1-H             |
|    |                                          | СНГ-3           |
|    |                                          | СНГ-1           |
|    |                                          | СНГ-ОП          |
|    |                                          | 1-ЭТ            |
| 2. | о работе органа уголовного преследования | 1-E             |
|    |                                          | 1-ЭТ (дела)     |
| 3. | о работе прокурора                       | 3-Пр            |
|    |                                          | 1-Пр            |
| 4. | о работе суда                            | ф.10, 11, 12    |
|    |                                          | 3-К (суд)       |
| 5. | о рассмотрении заявлений                 | КУИ             |
| 6. | о дорожно-транспортных происшествиях     | ДТП-1           |
| 7. | по сведениям «Заңдылық»                  | 2-Пр            |

В АРМ ЕРДР можно просмотреть и выгрузить следующие статистические отчеты.

**3.** Нажимая на +, раскрываем папку «Группа отчетов о преступности».

| 🔇 Статистические срезы                                                                                                    |                                                                                           |                                                                                       |                                                                                                    | _ • •                                                                                               |  |  |
|----------------------------------------------------------------------------------------------------|-------------------------------------------------------------------------------------------|---------------------------------------------------------------------------------------|----------------------------------------------------------------------------------------------------|----------------------------------------------------------------------------------------------------|--|--|
| Дата начала отчета<br>Дата окончания отчета<br>Статсрез на №<br>Удаленное формировани                                                               | 1 января 2024 г.<br>3 декабря 2024 г.<br>243252183<br>е ✓ Заказать<br>Оказывать удаленные | □ О пре<br>□ О раб<br>□ О раб<br>□ О раб<br>□ Сведе<br>□ О дор<br>□ О рас<br>□ Загруз | ступности/пр<br>оте органа ул<br>оте прокурор<br>оте суда<br>ения "Заздыл<br>ожно-транси<br>смотрении з<br>иить в Oracle | авонарушениях<br>преследования<br>ра<br>пыќ"<br>юртных происшествия)<br>аявлений<br>О мерах обеспеч |  |  |
| Номер среза                                                                                                    | Период                                                                                    | Срез по органу                                                                        | № в БД                                                                                                    | Сформирован                                                                                         |  |  |
| Номер среза         Период         Срез по органу         № в БД         Сформирован           Предварительный         Предварительный         2024 |                                                                                           |                                                                                       |                                                                                                    |                                                                                                    |  |  |

Справочно: Статистические срезы делятся на предварительные и окончательные.

Предварительные срезы формируются ежедневно либо самостоятельно пользователями.

**Важно!** предварительные срезы не являются официальными, они служат для получения оперативной информации, актуальной на день среза. При необходимости использования предварительных статистических данных, рекомендуется делать ссылку на номер среза.

Окончательные срезы напротив являются официальными, не подвергаются изменениям, публикуются в открытых источниках, рассылаются в государственные органы.

**4.** Нажимая на +, раскрываем папку «Окончательный 2024».

| 🔇 Статистические срезы                                                                    |                                                      |                                                                           |                                                                                                    |                                                                                 | x       |
|-------------------------------------------------------------------------------------------|------------------------------------------------------|---------------------------------------------------------------------------|----------------------------------------------------------------------------------------------------|---------------------------------------------------------------------------------|---------|
| Дата начала отчета<br>Дата окончания отчета<br>Статсрез на №<br>Удаленное формирование    | 1 января 2024 г.<br>3 декабря 2024 г.<br>243252183 2 | ☐ О пре<br>☐ О раб<br>☐ О раб<br>☐ О раб<br>☐ Сведе<br>☐ О дор<br>☐ О рас | ступности/пр<br>оте органа у<br>оте прокурој<br>оте суда<br>ения "Заѕдыл<br>ожно-трансг<br>смотрении з | авонарушениях<br>преследования<br>ра<br>пыќ"<br>портных происшестви<br>аявлений | ях      |
| Номер среза                                                                               | Период                                               | Срез по органу                                                            | № в БД                                                                                                 | Сформирован                                                                     | еч<br>^ |
| <ul> <li>         — Э Группа отчетов о п         <ul> <li> </li> <li></li></ul></li></ul> | реступности<br>ный<br>1 2024                         |                                                                           |                                                                                                    |                                                                                 |         |
| № 1113739                                                                                 | 01.01.2024 - 30.11.2024                              | 19                                                                        | 243160055                                                                                              | 01.12.2024 09:40:14                                                             |         |
| № 1113422                                                                                 | 01.01.2024 - 31.10.2024                              | 19                                                                        | 241187100                                                                                              | 01.11.2024 14:40:09                                                             |         |
| Nº 1113017                                                                                | 01.01.2024 - 30.09.2024                              | 19                                                                        | 239332602                                                                                              | 01.10.2024 14:57:39                                                             |         |
| Nº 1112590                                                                                | 01.01.2024 - 31.08.2024                              | 19                                                                        | 237421681                                                                                              | 01.09.2024 08:32:05                                                             |         |
| № 1112233                                                                                 | 01.01.2024 - 31.07.2024                              | 19                                                                        | 235553360                                                                                              | 01.08.2024 07:40:30                                                             |         |
| № 1111876                                                                                 | 01.01.2024 - 30.06.2024                              | 19                                                                        | 233699531                                                                                              | 01.07.2024 06:44:30                                                             |         |
| ····№ 1111416                                                                             | 01.01.2024 - 31.05.2024                              | 19                                                                        | 231865613                                                                                              | 01.06.2024 12:22:04                                                             |         |
| ····№ 34487                                                                               | 01.01.2024 - 30.04.2024                              | 19                                                                        | 230102794                                                                                              | 01.05.2024 08:44:07                                                             |         |
| Nº 34088                                                                                  | 01.01.2024 - 31.03.2024                              | 19                                                                        | 228352866                                                                                              | 01.04.2024 01:36:40                                                             | ~       |
| Nº 33634                                                                                  | 01.01.2024 - 29.02.2024                              | 19                                                                        | 226574910                                                                                              | 01.03.2024 06:33:52                                                             |         |

## **5**. Выбираем срез на интересующую нас дату (01.01.2024 – 30.11.2024).

| Статистические                                                            | срезы                                                      |                                                                                                    |                                              |                                                                                                    |                                                                                                    |                                                                                                    | ×   |
|---------------------------------------------------------------------------|------------------------------------------------------------|----------------------------------------------------------------------------------------------------|----------------------------------------------|----------------------------------------------------------------------------------------------------|----------------------------------------------------------------------------------------------------|----------------------------------------------------------------------------------------------------|-----|
| Дата начала отчет<br>Дата окончания о<br>Статсрез на №<br>Удаленное форми | та [<br>отчета [<br>ирование                               | 1 января 2024 г.<br>3 декабря 2024 г.<br>243252183 2<br>Заказать                                                                                                    |                                              | <ul> <li>○ пре</li> <li>○ раб</li> <li>○ раб</li> <li>○ раб</li> <li>○ Сведе</li> <li>○ Дор</li> <li>○ Дор</li> </ul> | ступности/пр<br>оте органа у<br>оте прокурор<br>оте суда<br>ения "Заѕдыл<br>ожно-трансп<br>смотрении з | авонарушениях<br>преследования<br>ра<br>пыќ"<br>ортных происшестви<br>аявлений                                                                                                    | іях |
| 2 🦞 🌾 😧                                                                   |                                                            | оказывать удаленные                                                                                                    |                                              | 3arpys                                                                                                    | вить в Oracle                                                                                          | О мерах обесп                                                                                                    | еч  |
| Номер сре                                                                 | еза                                                        | Период                                                                                                    | Срезп                                        | о органу                                                                                                    | № вБД                                                                                                  | Сформирован                                                                                                    | ^   |
| С Оконч                                                                   | ательны                                                    | й 2024<br>01 01 2024 - 30 11 2024                                                                                                    | 19                                           |                                                                                                    |                                                                                                    |                                                                                                    |     |
| <mark>№ 1113739</mark>                                                    |                                                            | U I U I ZUZM =U I I ZUZM                                                                                                    |                                              |                                                                                                    | 242160055                                                                                              | 01 10 2024 00·40·14                                                                                                    |     |
| <b>№</b> 1113422                                                          |                                                            | 01.01.2024 - 31.10.2024                                                                                                    | 19                                           |                                                                                                    | 243160055                                                                                              | 01.12.2024 09:40:14                                                                                                    |     |
| Nº 11<br>Nº 11                                                            | 13422<br>13017                                             | 01.01.2024 - 31.10.2024<br>01.01.2024 - 30.09.2024                                                                                                    | 19<br>19                                     |                                                                                                    | 243160055<br>241187100<br>239332602                                                                    | 01.12.2024 09:40:14<br>01.11.2024 14:40:09<br>01.10.2024 14:57:39                                                                                                    |     |
| Nº 11<br>Nº 11<br>Nº 11                                                   | 13422<br>13017<br>12590                                    | 01.01.2024 - 31.10.2024<br>01.01.2024 - 30.09.2024<br>01.01.2024 - 31.08.2024                                                                                                    | 19<br>19<br>19                               |                                                                                                    | 243160055<br>241187100<br>239332602<br>237421681                                                       | 01.12.2024 09:40:14<br>01.11.2024 14:40:09<br>01.10.2024 14:57:39<br>01.09.2024 08:32:05                                                                                          |     |
| № 11<br>№ 11<br>№ 11                                                      | 13422<br>13017<br>12590<br>12233                           | 01.01.2024 - 31.10.2024<br>01.01.2024 - 30.09.2024<br>01.01.2024 - 31.08.2024<br>01.01.2024 - 31.07.2024                                                                                  | 19<br>19<br>19<br>19<br>19                   |                                                                                                    | 243160055<br>241187100<br>239332602<br>237421681<br>235553360                                          | 01.12.2024 09:40:14<br>01.11.2024 14:40:09<br>01.10.2024 14:57:39<br>01.09.2024 08:32:05<br>01.08.2024 07:40:30                                                                   |     |
| № 11<br>№ 11<br>№ 11<br>№ 11<br>№ 11                                      | 13422<br>13017<br>12590<br>12233<br>11876                  | 01.01.2024 - 31.10.2024<br>01.01.2024 - 30.09.2024<br>01.01.2024 - 31.08.2024<br>01.01.2024 - 31.07.2024<br>01.01.2024 - 30.06.2024                                                       | 19<br>19<br>19<br>19<br>19<br>19             |                                                                                                    | 243160055<br>241187100<br>239332602<br>237421681<br>235553360<br>233699531                             | 01.12.2024 094014<br>01.11.2024 14:40:09<br>01.10.2024 14:57:39<br>01.09.2024 08:32:05<br>01.08.2024 07:40:30<br>01.07.2024 06:44:30                                              |     |
| № 11<br>№ 11<br>№ 11<br>№ 11<br>№ 11<br>№ 11                              | 13422<br>13017<br>12590<br>12233<br>11876<br>11416         | 01.01.2024 - 31.10.2024<br>01.01.2024 - 30.09.2024<br>01.01.2024 - 31.08.2024<br>01.01.2024 - 31.07.2024<br>01.01.2024 - 31.06.2024<br>01.01.2024 - 31.05.2024                            | 19<br>19<br>19<br>19<br>19<br>19<br>19       |                                                                                                    | 243160055<br>241187100<br>239332602<br>237421681<br>235553360<br>233699531<br>231865613                | 011122024 0924014<br>01.11.2024 14:40:09<br>01.10.2024 14:57:39<br>01.09.2024 08:32:05<br>01.08.2024 07:40:30<br>01.07.2024 06:44:30<br>01.06.2024 12:22:04                       |     |
| № 11<br>№ 11<br>№ 11<br>№ 11<br>№ 11<br>№ 11<br>№ 11                      | 13422<br>13017<br>12590<br>12233<br>11876<br>11416<br>4487 | 01.01.2024 - 31.10.2024<br>01.01.2024 - 30.09.2024<br>01.01.2024 - 31.08.2024<br>01.01.2024 - 31.07.2024<br>01.01.2024 - 31.06.2024<br>01.01.2024 - 31.05.2024<br>01.01.2024 - 31.05.2024 | 19<br>19<br>19<br>19<br>19<br>19<br>19<br>19 |                                                                                                    | 243160055<br>241187100<br>239332602<br>237421681<br>235553360<br>233699531<br>231865613<br>230102794   | 011122024 094014<br>01.11.2024 14:40:09<br>01.10.2024 14:57:39<br>01.09.2024 08:32:05<br>01.08.2024 07:40:30<br>01.07.2024 06:44:30<br>01.06.2024 12:22:04<br>01.05.2024 08:44:07 |     |

6. Двойным щелчком мыши открываем окно «Получение отчетов».

| Получение от                                                                                                    | гчетов |     |        |              |       | _      |      |  |  |  |
|----------------------------------------------------------------------------------------------------|--------|-----|--------|--------------|-------|--------|------|--|--|--|
| Каталог                                                                                                    | 1-M    | 3-К | 1-H    | CHL-3        | CHL-1 | СНГ-ОП | 1-9T |  |  |  |
| Статсрез на №       1113739         Отчетный период       01.01.2024 - 30.11.2024         Язык отчета       Русский |        |     |        |              |       |        |      |  |  |  |
|                                                                                                    |        |     | Запрои | иенные отчет | ы     |        | ,    |  |  |  |
|                                                                                                    |        |     | ounpoi |              |       |        |      |  |  |  |
|                                                                                                    |        |     |        |              |       |        |      |  |  |  |
|                                                                                                    |        |     |        |              |       |        |      |  |  |  |
|                                                                                                    |        |     |        |              |       |        |      |  |  |  |

Во вкладке «Каталог» можно выбрать язык, на котором будем выгружаться статистический отчет.

Остальные флажки V являются служебными (используются сотрудниками КПСиСУ ГП РК).

7. Переходим во вкладку необходимого статистического отчета (1-М).

| оп <u>1</u> -                                          | 1-9T                  |  |  |  |
|--------------------------------------------------------|-----------------------|--|--|--|
| Ведомство<br>Свод<br>Прокуратура<br>МВД<br>КУИС<br>МЧС |                       |  |  |  |
| СД МВД, ВП<br>1 КНБ,ВКР КН<br>ХГО РК)                  | а, вп мвд<br>ЭКР КНБ) |  |  |  |
|                                                        | СГО РК)               |  |  |  |

**8.** Отмечаем с помощью флажков V требуемый Регион/Орган (Республика Казахстан) и Ведомство (Свод).

| Каталог                                                                                                    | 1-M                                                                                                    | 3-К                                                                                                    | 1-H                                                                       | CHE-3 | CHE-1 | CHE-OD                                                                                                    | 1-9T                          |
|----------------------------------------------------------------------------------------------------|----------------------------------------------------------------------------------------------------|----------------------------------------------------------------------------------------------------|---------------------------------------------------------------------------|-------|-------|----------------------------------------------------------------------------------------------------|-------------------------------|
|                                                                                                    |                                                                                                    | 3 K                                                                                                    | 11                                                                        | 011 0 |       |                                                                                                    | 101                           |
|                                                                                                    | F                                                                                                    | Регион/Орга                                                                                                    | н                                                                         |       |       | Ведомство                                                                                                    |                               |
| 19       Pecny         1910       1910         1911       1915         1913       1923         1927       1927         1933       1933         1934       1933         1935       1933         1935       1933         1936       1943         1943       1947         1955       1955         1955       1959         1955       1962         1962       1963         1970       1971         1972       1975         1979       1979         1987       1987 | колика Каза<br>область Аб<br>Акмолинска<br>Актюбинска<br>Алматинска<br>Алырауская<br>Западно-Ка<br>Жамбылска<br>область Же<br>Карагандин<br>Костанайска<br>Костанайск<br>Кызылорди<br>Мангистаус<br>Туркестансі<br>Павлодарс<br>Северо-Каз<br>область Улі<br>Восточно-Ка<br>Транспортн<br>Астана<br>Военный ре<br>Алматы<br>г.Шымкент<br>21-С | хстан<br>ай<br>вя область<br>вя область<br>а область<br>захстанска<br>ая область<br>чиская область<br>чиская область<br>кая область<br>кая област<br>кая област<br>кая област<br>ахстанская<br>ытау<br>азахстанская<br>ы регион | ая область<br>Сть<br>,<br>асть<br>ъ<br>ь<br>ь<br>а область<br>сая область |       |       | 22.<br>окуратура<br>(Д<br>ИС<br>С<br>(Д МВД<br>(МВД, ВСД МВ<br>(МВД, ВСД МВ<br>(ВС МО<br>Б<br>(КНБ<br>Р КНБ<br>: КНБ<br>М<br>од (КНБ,ВП КНБ,<br>К<br>О РК<br>од (СОП, СГО РК | 3д, вп мв#<br>,вкр кнб)<br>() |

9. Возвращаемся во вкладку «Каталог» и нажимаем кнопку «Получить».

| Получение отчетов                 |                   |                     |           |              |                                                   |                                     |          |  |  |  |
|-----------------------------------|-------------------|---------------------|-----------|--------------|---------------------------------------------------|-------------------------------------|----------|--|--|--|
| Каталог                           | 1-M               | 3-К                 | 1-H       | CHL-3        | CHL-1                                             | СНГ-ОП                              | 1-9T     |  |  |  |
| Статсрез на<br>Отчетный пе        | № 111<br>риод 01. | 3739<br>01.2024 - 3 | 0.11.2024 |              | ] На сервер (Us<br>] Формировать<br>] Перезаписыв | erPathReport)<br>KS2SW<br>ать файлы |          |  |  |  |
| Язык отчета                       | Русский           |                     |           |              | Очищать прот<br>В формате XL                      | окол<br>S                           | Іолучить |  |  |  |
|                                   |                   |                     | Запро     | шенные отчет | ы                                                 |                                     | ^        |  |  |  |
| ✓ 1-М Республика Казахстан (Свод) |                   |                     |           |              |                                                   |                                     |          |  |  |  |
|                                   |                   |                     |           |              |                                                   |                                     |          |  |  |  |
|                                   |                   |                     |           |              |                                                   |                                     |          |  |  |  |
|                                   |                   |                     |           |              |                                                   |                                     |          |  |  |  |
|                                   |                   |                     |           |              |                                                   |                                     | ~        |  |  |  |
|                                   |                   |                     |           |              |                                                   |                                     | ^        |  |  |  |
|                                   |                   |                     |           |              |                                                   |                                     |          |  |  |  |
|                                   |                   |                     |           |              |                                                   |                                     |          |  |  |  |
|                                   |                   |                     |           |              |                                                   |                                     |          |  |  |  |
|                                   |                   |                     |           |              |                                                   |                                     |          |  |  |  |
|                                   |                   |                     |           |              |                                                   |                                     |          |  |  |  |
|                                   |                   |                     |           |              |                                                   |                                     |          |  |  |  |
|                                   |                   |                     |           |              |                                                   |                                     |          |  |  |  |
|                                   |                   |                     |           |              |                                                   |                                     |          |  |  |  |
|                                   |                   |                     |           |              |                                                   |                                     |          |  |  |  |
|                                   |                   |                     |           |              |                                                   |                                     | ~        |  |  |  |
|                                   |                   |                     |           |              |                                                   |                                     |          |  |  |  |

10. Двойным щелчком мыши открываем появившуюся ссылку на файл статистического отчета.

| Получение отчетов                                                                                                    |                                                                            |                                                               |                                                           |                                           |                  |                    |          |  |  |  |  |
|----------------------------------------------------------------------------------------------------|----------------------------------------------------------------------------|---------------------------------------------------------------|-----------------------------------------------------------|-------------------------------------------|------------------|--------------------|----------|--|--|--|--|
| Каталог                                                                                                    | 1-M                                                                        | 3-К                                                           | 1-H                                                       | CHL-3                                     | CHL-1            | СНГ-ОП             | 1-9T     |  |  |  |  |
| Статсрез на №         1113739           Отчетный период         01.01.2024 - 30.11.2024           Васих отчета         Риссиий |                                                                            |                                                               |                                                           |                                           |                  |                    |          |  |  |  |  |
| Язык отчета                                                                                                    | Русский                                                                    |                                                               |                                                           |                                           | ] В формате XL   | S L                | Толучить |  |  |  |  |
| Запрошенные отчеты                                                                                                    |                                                                            |                                                               |                                                           |                                           |                  |                    |          |  |  |  |  |
| 1-М Респи                                                                                                    | блика Казах                                                                | стан (Свод)                                                   | )                                                         |                                           |                  |                    |          |  |  |  |  |
|                                                                                                    | omina nasax                                                                | спан (овод                                                    | /                                                         |                                           |                  |                    |          |  |  |  |  |
|                                                                                                    |                                                                            |                                                               |                                                           |                                           |                  |                    |          |  |  |  |  |
|                                                                                                    |                                                                            |                                                               |                                                           |                                           |                  |                    |          |  |  |  |  |
|                                                                                                    |                                                                            |                                                               |                                                           |                                           |                  |                    |          |  |  |  |  |
|                                                                                                    |                                                                            |                                                               |                                                           |                                           |                  |                    |          |  |  |  |  |
|                                                                                                    |                                                                            |                                                               |                                                           |                                           |                  |                    |          |  |  |  |  |
|                                                                                                    |                                                                            |                                                               |                                                           |                                           |                  |                    |          |  |  |  |  |
|                                                                                                    |                                                                            |                                                               |                                                           |                                           |                  |                    |          |  |  |  |  |
|                                                                                                    |                                                                            |                                                               |                                                           |                                           |                  |                    |          |  |  |  |  |
| 13 12 2024 08                                                                                                    | 30:12 Поли                                                                 | ение отчет                                                    | ra                                                        |                                           |                  |                    |          |  |  |  |  |
| 3.12.2024 08:                                                                                                    | :30:12 Получ                                                               | чение отчет                                                   | ra<br>Kasayotay (                                         | (2002)                                    |                  |                    |          |  |  |  |  |
| )3.12.2024 08:<br>)3.12.2024 08:                                                                                               | :30:12 Получ<br>:30:12 1-М F                                               | чение отчет<br>Республика                                     | га<br>Казахстан (                                         | Свод)                                     |                  |                    |          |  |  |  |  |
| )3.12.2024 08:<br>)3.12.2024 08:<br>)3.12.2024 08:                                                                             | :30:12 <mark>Получ</mark><br>:30:12 1-М F<br>:30:23 <u>C:\PR</u>           | чение отчет<br>Республика<br>COGRAM FIL                       | га<br>Казахстан (<br>.ES (X86)\EL                         | CB0D)<br>JSS\REPORT\                      | 1-M\2024\11\19\; | 19 451.XLSX        |          |  |  |  |  |
| 13.12.2024 08:<br>13.12.2024 08:<br>13.12.2024 08:<br>13.12.2024 08:<br>13.12.2024 08:                                         | :30:12 Получ<br>:30:12 1-М F<br>:30:23 <u>С:\PR</u><br>:30:23 Получ        | чение отчет<br>Республика<br>COGRAM FIL                       | га<br>Казахстан (<br>. <u>ES (X86)\EL</u><br>ов в количес | Свод)<br>JSS\REPORT\<br>тве 1 шт.         | 1-M\2024\11\19\* | 19 451.XLSX        |          |  |  |  |  |
| 13.12.2024 08:<br>13.12.2024 08:<br>13.12.2024 08:<br>13.12.2024 08:<br>13.12.2024 08:                                         | :30:12 Получ<br>:30:12 1-М F<br>:30:23 <u>C:\PR</u><br>:30:23 Получ        | чение отчет<br>Республика<br>OGRAM FIL<br>чено отчето         | га<br>Казахстан (<br>. <u>ES (X86)\EL</u><br>ов в количес | Свод)<br><u>JSS\REPORT\</u><br>тве 1 шт.  | 1-M\2024\11\19\1 | 19 451.XLSX        |          |  |  |  |  |
| 03.12.2024 08:<br>03.12.2024 08:<br>03.12.2024 08:<br>03.12.2024 08:<br>03.12.2024 08:                                         | :30:12 Получ<br>:30:12 1-М F<br>:30:23 <u>С:\PR</u><br>:30:23 Получ        | чение отчет<br>Республика<br>COGRAM FIL<br>чено отчето        | га<br>Казахстан (<br>. <u>ES (X86)\EL</u><br>ов в количес | Свод)<br>JSS\REPORT\<br>тве 1 шт.         | 1-M\2024\11\19\1 | 19 451.XLSX        |          |  |  |  |  |
| 3.12.2024 08:<br>3.12.2024 08:<br>3.12.2024 08:<br>3.12.2024 08:<br>3.12.2024 08:                                              | :30:12 Получ<br>:30:12 1-М F<br>:30:23 <u>C:\PR</u><br>:30:23 Получ        | чение отчет<br>Республика<br>OGRAM FIL<br>чено отчето         | га<br>Казахстан (<br><u>ES (X86)\EU</u><br>в в количес    | Свод)<br><u>JSS\REPORT\</u><br>тве 1 шт.  | 1-M\2024\11\19\; | 19 451.XLSX        |          |  |  |  |  |
| 3.12.2024 08:<br>3.12.2024 08:<br>3.12.2024 08:<br>3.12.2024 08:                                                               | :30:12 Получ<br>:30:12 1-М F<br>:30:23 <u>С:\PR</u><br>:30:23 Получ        | нение отчет<br>Республика<br>ЮGRAM FIL<br>нено отчето         | га<br>Казахстан (<br><u>ES (X86)\EU</u><br>в в количес    | Свод)<br>J <u>SS\REPORT\</u><br>Тве 1 шт. | 1-M\2024\11\19\* | 19 451.XLSX        |          |  |  |  |  |
| 13.12.2024 08:<br>13.12.2024 08:<br>13.12.2024 08:<br>13.12.2024 08:<br>13.12.2024 08:                                         | 30:12 Получ<br>30:12 1-М F<br>30:23 <u>C:IPR</u><br>30:23 Получ            | чение отчет<br>Республика<br>ЮGRAM FIL<br>Чено отчето         | га<br>Казахстан (<br><u>ES (X86)\EL</u><br>в в количес    | Свод)<br>JSS\REPORT\<br>тве 1 шт.         | 1-M\2024\11\19\? | 19 451.XLSX        |          |  |  |  |  |
| 13.12.2024 08:<br>13.12.2024 08:<br>13.12.2024 08:<br>13.12.2024 08:<br>13.12.2024 08:                                         | 30:12 Получ<br>30:12 1-М F<br>30:23 <u>C:PR</u><br>30:23 Получ             | чение отчет<br>Республика<br>OGRAM FIL                        | га<br>Казахстан (<br><u>ES (X86)\EL</u><br>в в количес    | Свод)<br>JSS\REPORT\<br>тве 1 шт.         | 1-M\2024\11\19\* | 19 451.XLSX        |          |  |  |  |  |
| 3.12.2024 08:<br>3.12.2024 08:<br>3.12.2024 08:<br>3.12.2024 08:<br>3.12.2024 08:                                              | 30:12 Получ<br>30:12 1-М F<br>30:23 <u>С:</u> РР<br>30:23 Получ            | чение отчет<br>Республика<br>OGRAM FIL<br>Чено отчето         | га<br>Казахстан (<br><u>ES (X86))EU</u><br>в в количес    | Свод)<br><u>JSS/REPORT/</u><br>тве 1 шт.  | 1-M\2024\11\19\* | 19 451.XLSX        |          |  |  |  |  |
| 13.12.2024 08:<br>13.12.2024 08:<br>13.12.2024 08:<br>13.12.2024 08:                                                           | 30:12 Nonys<br>30:12 1-M F<br>30:23 <u>C:PR</u><br>30:23 Nonys             | нение отчет<br>Республика<br>OGRAM FIL<br>нено отчето         | га<br>Казахстан (<br><u>ES (X86))EL</u><br>в в количес    | Свод)<br>J <u>SS\REPORT\</u><br>тве 1 шт. | 1-M\2024\11\19\1 | <u>19 451.XLSX</u> |          |  |  |  |  |
| 13.12.2024 08:<br>13.12.2024 08:<br>13.12.2024 08:<br>13.12.2024 08:<br>13.12.2024 08:                                         | 30:12 Получ<br>30:12 1-М F<br>30:23 <u>C:PR</u><br>30:23 Получ             | нение отчет<br>Республика<br>ЮGRAM FIL<br>нено отчето         | га<br>Казахстан (<br><u>ES (X86))EL</u><br>в в количес    | Свод)<br><u>JSS\REPORT\</u><br>тве 1 шт.  | 1-M\2024\11\19\1 | 19 451.XLSX        |          |  |  |  |  |
| 13.12.2024 08:<br>13.12.2024 08:<br>13.12.2024 08:<br>13.12.2024 08:                                                           | 30:12 <b>Полу</b><br>30:12 1-M F<br>30:23 <u>C:PR</u><br>30:23 <b>Полу</b> | чение отчет<br>Республика<br>О <u>GRAM FIL</u><br>Чено отчето | га<br>Казахстан (<br><u>ES (X86))EL</u><br>В в количес    | Свод)<br>J <u>SS\REPORT\</u><br>тве 1 шт. | 1-M\2024\11\19\* | 19 451.XLSX        |          |  |  |  |  |
| 13.12.2024 08:<br>13.12.2024 08:<br>13.12.2024 08:<br>13.12.2024 08:                                                           | 30:12 Nonys<br>30:12 1-M F<br>30:23 <u>C:PR</u><br>30:23 Nonys             | нение отчет<br>Республика<br>OGRAM FIL<br>Чено отчето         | га<br>Казахстан (<br><u>ES (X86))EL</u><br>в в количес    | Свод)<br><u>JSS\REPORT\</u><br>тве 1 шт.  | 1-M\2024\11\19\7 | <u>19 451.XLSX</u> |          |  |  |  |  |
| 13.12.2024 08:<br>13.12.2024 08:<br>13.12.2024 08:<br>13.12.2024 08:                                                           | 30:12 Получ<br>30:12 1-М F<br>30:23 <u>C:PR</u><br>30:23 Получ             | нение отчет<br>Республика<br>ЮGRAM FIL<br>нено отчето         | га<br>Казахстан (<br><u>ES (X86))EL</u><br>в в количес    | Свод)<br><u>JSS\REPORT\</u><br>тве 1 шт.  | 1-M\2024\11\19\? | <u>19 451.XLSX</u> |          |  |  |  |  |
| 03.12.2024 08:<br>03.12.2024 08:<br>03.12.2024 08:<br>03.12.2024 08:                                                           | 30:12 Получ<br>30:12 1-М F<br>30:23 <u>C:PR</u><br>30:23 Получ             | нение отчет<br>Республика<br>ЮGRAM FIL<br>Нено отчето         | га<br>Казахстан (<br>ES (X86))EL<br>в в количес           | Свод)<br><u>JSS\REPORT\</u><br>тве 1 шт.  | 1-M\2024\11\19\* | 19 451.XLSX        |          |  |  |  |  |
| 03.12.2024 08:<br>03.12.2024 08:<br>03.12.2024 08:<br>03.12.2024 08:                                                           | 30:12 Nonys<br>30:12 1-M F<br>30:23 <u>C:PR</u><br>30:23 Nonys             | нение отчет<br>Республика<br>OGRAM FIL<br>нено отчето         | га<br>Казахстан (<br><u>ES (X86))EU</u><br>в в количес    | Свод)<br><u>JSS\REPORT\</u><br>тве 1 шт.  | 1-M\2024\11\19\7 | <u>19 451.XLSX</u> |          |  |  |  |  |

**11.** Полученный файл статистического отчета в формате Excel можем просмотреть, сохранить, переслать и т.п.

| 21 | A                        | В    | С                                                                               | D                                                                                                   | E                                                                         | F                                                          | G                      | н                                                  | 1                                                                                                    | J                                                                                                 | K         | L                                                                                                    | м                       | N    |
|----|--------------------------|------|---------------------------------------------------------------------------------|----------------------------------------------------------------------------------------------------|---------------------------------------------------------------------------|------------------------------------------------------------|------------------------|----------------------------------------------------|----------------------------------------------------------------------------------------------------|---------------------------------------------------------------------------------------------------|-----------|----------------------------------------------------------------------------------------------------|-------------------------|------|
| 2  | Фор<br>Раза              | ома  | а отчета № 1-М «О зарегистрированных у<br>1. Сведения о зарегистрированных угол | 70.70<br>0BHЫ                                                                                       | вных пр<br>х правон                                                       | авонару                                                    | шениях                 | D>                                                 |                                                                                                    |                                                                                                   |           |                                                                                                    |                         |      |
|    |                          |      |                                                                                 |                                                                                                    |                                                                           |                                                            |                        |                                                    |                                                                                                    |                                                                                                   |           |                                                                                                    |                         |      |
| 4  |                          |      |                                                                                 | I .                                                                                                 | ~                                                                         | di la                                                      |                        | из гра                                             | ыфы 2                                                                                                 | ~                                                                                                 | ~         |                                                                                                    | из них                  |      |
| 5  | Наименование показателей |      | Ilbelip crpoae                                                                  | Колячество правонарущанай, уголознала дела о которы<br>насодились в производстве в отчетном периоде | Колочество правонарупасной, зарегистрировановся в EF<br>огчетном тверноде | ם דא. כספרטווופופטאים אנוןיסונווופגע נסוגע (אני גףאוןאו 2) | របល់បង្កេត រទទងរាលាយ ផ | a o nounci <b>set</b> Hecoardymetetonen <b>186</b> | Колечество провонирудниствой, угологалы дрела о которы<br>оконечены производиством в отчетном периоде | Konevectno ពុងបាលអាហូវដោយចាត់ yr onomeaw Jtena o koropia<br>លោកបាននេះ ទទុវានេ ០១។ទំពាលការខ្មោរលោះ | сиедствие | ale teste de la constante de la constante de la constante de la constante de la constante de la constante de la | លុកបលសារសេន៨ សុំហ្វាមនា |      |
| 6  |                          |      | A                                                                               | Б                                                                                                   | 1                                                                         | 2                                                          | 3                      | 4                                                  | 5                                                                                                    | 6                                                                                                 | 7         | 8                                                                                                    | 9                       | 10   |
| 7  | Bcer                     | о пр | авонарушений                                                                    | 1                                                                                                   | 152067                                                                    | 1E+05                                                      | 18449                  | 49399                                              | 3321                                                                                                  | 67995                                                                                             | 46387     | 32574                                                                                                    | 8015                    | 5798 |
| 8  | проступки                |      | 2                                                                               | 29656                                                                                               | 22975                                                                     | 1658                                                       | 6974                   | 632                                                | 15374                                                                                                 | 7357                                                                                              | 772       | 811                                                                                                    | 5774                    |      |
| 9  | преступлений             |      | 3                                                                               | 122411                                                                                              | 1E+05                                                                     | 16791                                                      | 42425                  | 2689                                               | 52621                                                                                                 | 39030                                                                                             | 31802     | 7204                                                                                                    | 24                      |      |
| 10 | небольшой тяжести        |      | 4                                                                               | 22608                                                                                               | 19399                                                                     | 3613                                                       | 7289                   | 741                                                | 10450                                                                                                 | 5280                                                                                              | 2355      | 2920                                                                                                    | 5                       |      |
| 11 | Средней тяжести          |      | 5                                                                               | 53051                                                                                               | 47579                                                                     | 3616                                                       | 20952                  | 803                                                | 16983                                                                                                 | 8801                                                                                              | 4946      | 3848                                                                                                    | 7                       |      |
| 12 | 2 🛱 тяжкае               |      |                                                                                 | 6                                                                                                   | 42936                                                                     | 34423                                                      | 9153                   | 13546                                              | 615                                                                                                   | 22953                                                                                             | 22752     | 22305                                                                                                    | 435                     | 12   |
| 13 |                          |      | особо тяжкие                                                                    | 7                                                                                                   | 3816                                                                      | 2937                                                       | 409                    | 638                                                | 530                                                                                                   | 2235                                                                                              | 2197      | 2196                                                                                                    | 1                       | 0    |
| 14 | ļ                        | по   | делам УДР                                                                       | 8                                                                                                   | 5989                                                                      | 5847                                                       | 697                    | 1949                                               | 58                                                                                                    | 5939                                                                                              | 5789      | 3572                                                                                                    | 2215                    | 2    |
| 15 |                          | в п  | риказном производстве                                                           | 9                                                                                                   | 785                                                                       | 708                                                        | 16                     | 21                                                 | 4                                                                                                    | 784                                                                                               | 782       | 3                                                                                                    | 34                      | 745  |

### **3. ПОЛУЧЕНИЕ СПИСОЧНЫХ СВЕДЕНИЙ** СТАТИСТИЧЕСКОГО ПОКАЗАТЕЛЯ

Задача: Получить списочные сведения любого статистического показателя в виде определённого набора реквизитов.

Используемый модуль: Отчеты.

Используемое меню: Данные к отчету по Excel.

#### Алгоритм:

1. Получить и открыть файл статистического отчета (см. раздел 2).

**2.** В АРМ ЕРДР выбираем модуль «Отчеты» далее меню «Данные к отчету по Excel».

| 🐼 АРМ ЕРДР          | 019.452.1       | 1364 - 034.01   | 18                |                            |                  |             |                   |                |              |               |   |
|---------------------|-----------------|-----------------|-------------------|----------------------------|------------------|-------------|-------------------|----------------|--------------|---------------|---|
| <u>Ф</u> орма ввода | <u>Ж</u> урналы | <u>З</u> апросы | <u>О</u> тчеты    | <u>А</u> налитика          | <u>З</u> андылык | <u>Eycc</u> | <u>Н</u> астройки | <u>С</u> ервис | <u>О</u> кно | <u>В</u> ыход | 2 |
|                     |                 |                 | 📜 Катал<br>🕍 Поль | ог отчетов<br>зовательские | отчеты           |             |                   |                |              |               |   |
|                     |                 |                 | 🔠 Данн            | ые к отчету п              | o EXCEL          |             |                   |                |              |               |   |
|                     |                 |                 |                   |                            |                  |             |                   |                |              |               |   |
|                     |                 |                 |                   |                            |                  |             |                   |                |              |               |   |

**3.** Откроется окно взаимодействия «Данные к отчету на основании отчетов в формате Excel».

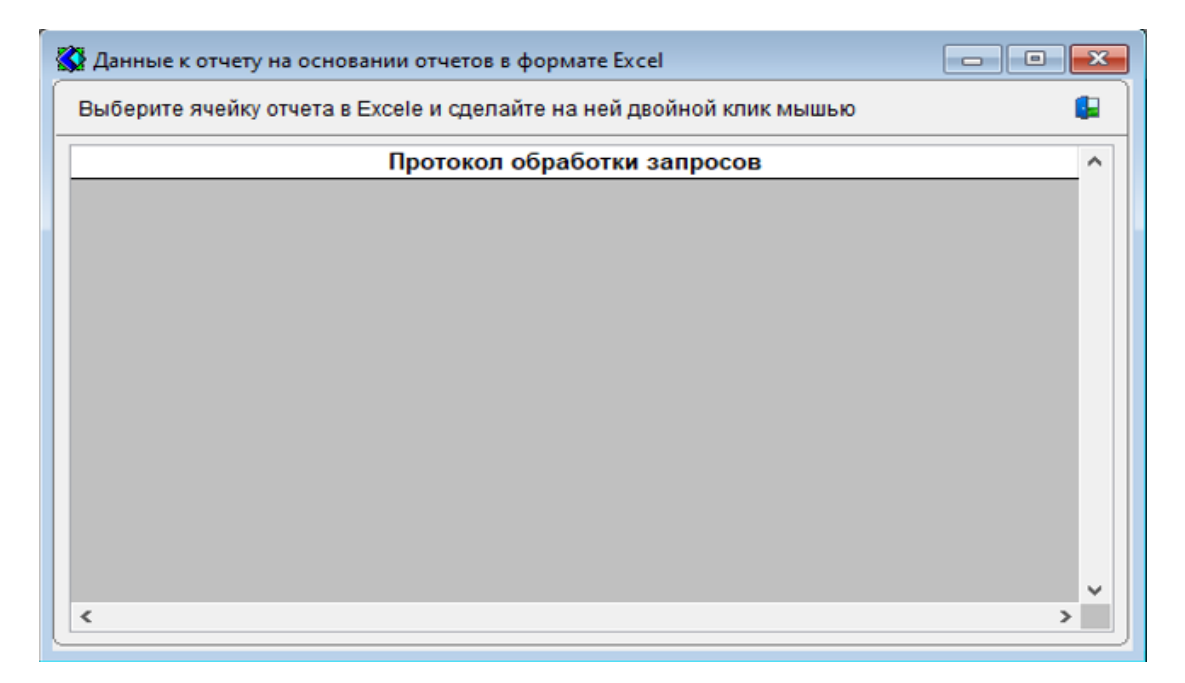

**4.** Необходимо вернуться к Excel файлу статистического отчета и двойным щелчком нажать необходимую цифру. После чего откроется окно «Конструктор запросов».

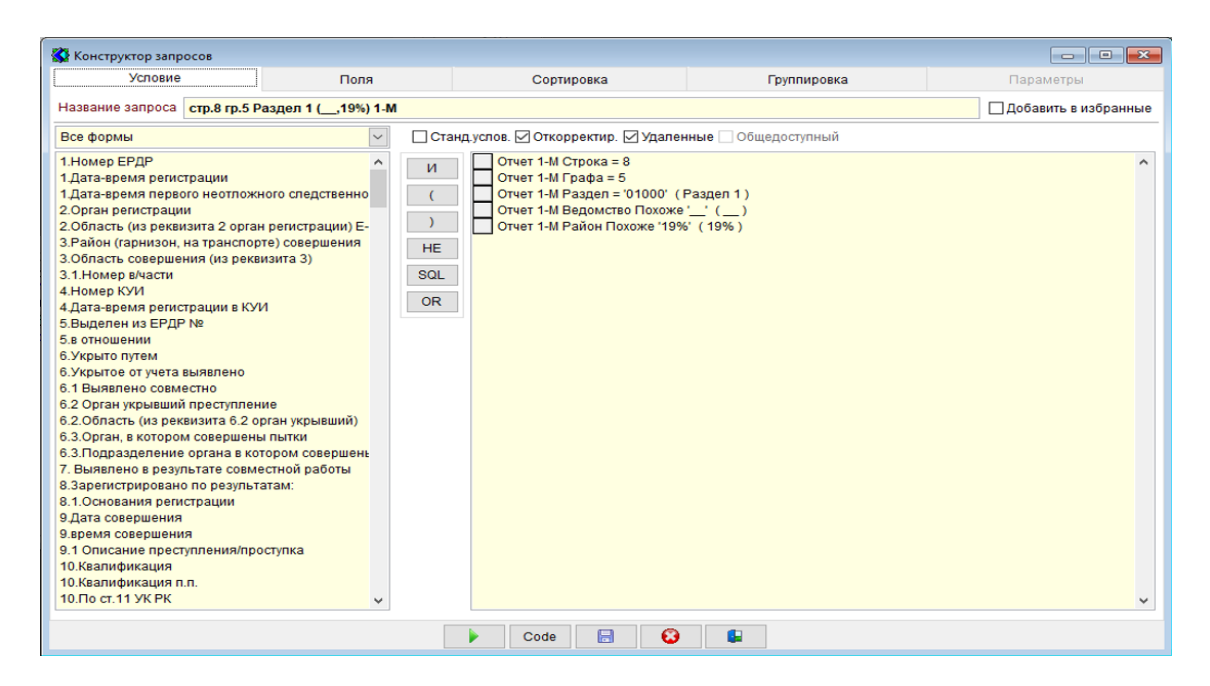

Справочно: В зависимости от логики формирования статистического отчета в поле «Все формы» будет содержаться определенный перечень ЭИУД (к примеру, Е-1 и Е-2).

| 🐼 Конструктор запросов                                                                                                    |                                                                                                    |                                                                                                    |                                 |                      |
|----------------------------------------------------------------------------------------------------|----------------------------------------------------------------------------------------------------|----------------------------------------------------------------------------------------------------|---------------------------------|----------------------|
| Условие                                                                                                    | Поля                                                                                                    | Сортировка                                                                                                    | Группировка                     | Параметры            |
| Название запроса стр.8 гр.5 Р                                                                                                    | Раздел 1 ( <u></u> ,19%) 1-М                                                                                                    |                                                                                                    |                                 | Добавить в избранные |
| Все формы                                                                                                    | <u>~</u>                                                                                                    | 🗌 Станд.услов. 🗹 Откорректир. 🗹 Удален                                                                                                    | ные 🗌 Общедоступный             |                      |
| Все формы<br>Форма ЕРДР-1<br>Форма ЕРДР-2<br>2. Орган регистрации<br>2. Область (из реквизита 2 орган<br>3. Район (гарнизон, на транспор<br>3. Область совершения (из рекв<br>3. 1. Номер КУИ<br>4. Дата-время регистрации в КУ<br>5. Выделен из ЕРДР №<br>5. в отношении<br>6. Укрыто путем<br>6. Укрыто путем<br>6. Укрыто путем<br>6. Суран укрывший преступлен<br>6. 2. Орган укрывший преступлен<br>6. 2. Орган, в котором совершени<br>6. 3. Подразделение органа в ко<br>7. Выявлено в результате совм<br>8. Зарегистрировано по результ<br>8. Основания регистрации<br>9. дата совершения<br>9. 1. Описание преступления/про<br>10. Квалификация п.п.<br>10. Квалификация п.п. | н регистрации) Е-<br>те) совершения<br>изита 3)<br>И<br>и<br>и<br>рган укрывший)<br>я пытки<br>тором совершень<br>естной работы<br>атам:<br>рступка | И         Отчет 1-М Строка = 8           Отчет 1-М Графа = 5         Отчет 1-М Раздел = '01000' (1           )         Отчет 1-М Раздел = '0100' (1           )         Отчет 1-М Раздел = '0100' (1           Отчет 1-М Район Похоже '19%           HE           SQL           OR | Pasgen 1)<br>'_' ()<br>\$ (19%) | ×                    |
|                                                                                                    |                                                                                                    | 🕨 Code 📙 🔞                                                                                                    |                                 |                      |

5. В окне «Конструктор запросов» переходим на вкладку «Поля».

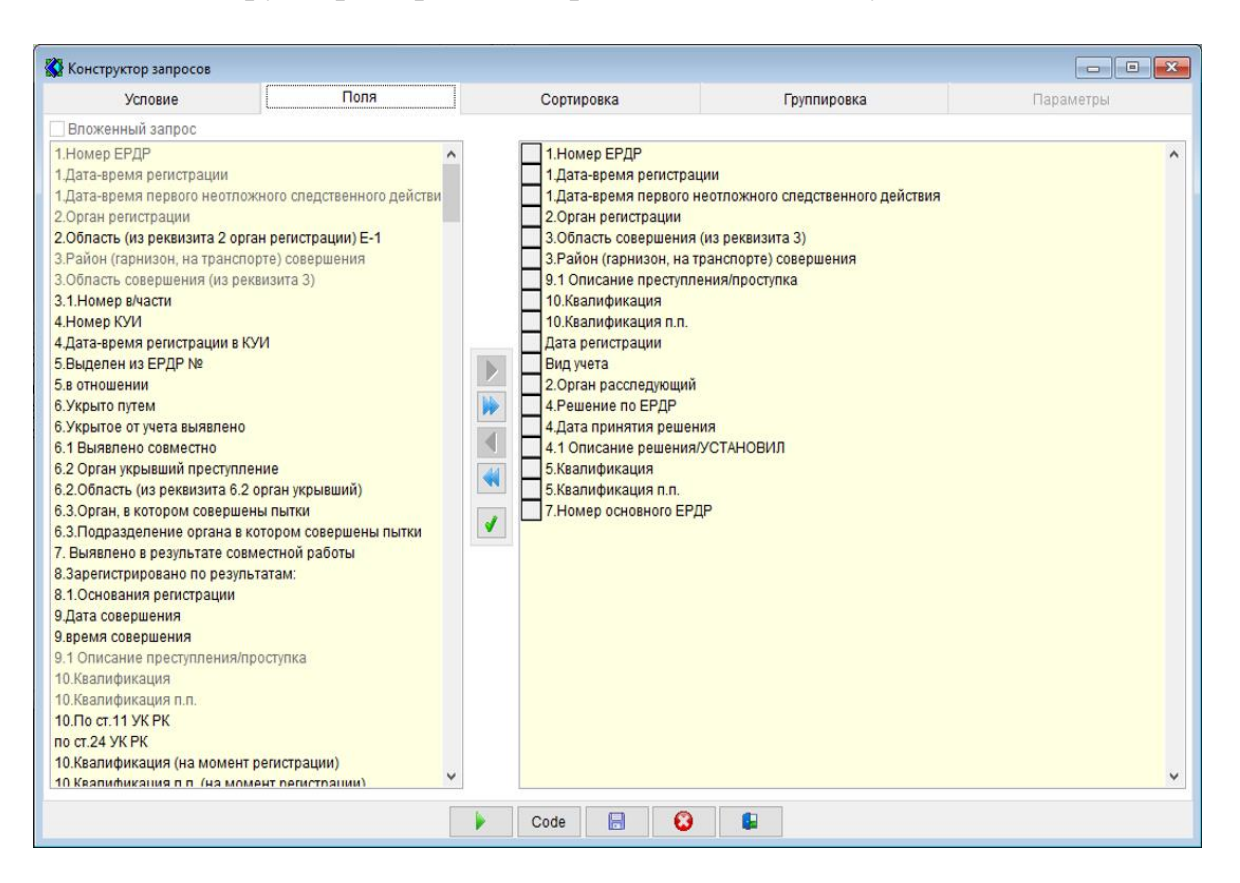

Справочно: Вкладка содержит два поля. Слева расположен весь имеющийся перечень реквизитов ЭИУД, использованных при формировании статистического отчета (к примеру, Е-1 и Е-2). Справа – реквизиты, которые мы самостоятельно выбрали путем двойного нажатия левой кнопки мыши для того чтобы вывести в список.

Посередине находятся управляющие кнопки для перемещения указанных реквизитов между полями.

**Важно!** В зависимости от величины статистического показателя, скорости и качества связи, количество выбираемых реквизитов должно быть оптимальным для решения поставленной задачи. Чрезмерное их количество прекращает либо существенно замедляет работу АРМ ЕРДР.

**6.** После того как сформирован перечень реквизитов необходимо нажать кнопку **>** либо F5.

| Условие                                                                                                    | Поля                                                                                                    | Сортировка | Группировка                                        | Параметры |
|----------------------------------------------------------------------------------------------------|----------------------------------------------------------------------------------------------------|------------|----------------------------------------------------|-----------|
| Вложенный запрос                                                                                                    |                                                                                                    |            |                                                    |           |
| 2.2 Номер телефона подозреє<br>32.3 Номер банковского счета/и<br>32.4 Кисаунт<br>33.4 Дополнительные отметки по<br>33.1 Дополнительные севдения<br>33.2 Преступление выявлено<br>33.3.В сфере экономики<br>34.Совершено путем<br>35.1.Совершено с применение<br>36.Сумма причиненного ущерба<br>36.Сумма причиненного ущерба<br>36.Сумма причиненного ущерба<br>36.Сумма причиненного ущерба<br>36.Сумма причиненного ущерба<br>36.2 Сумма причиненного ущерба<br>36.2 Сумма полученного престу<br>37.Примечание<br>38.Должностное пицо<br>48.Должностное пицо<br>38.Должностное пицо<br>38.Должностное пицо<br>39.Область (за реквизита 39 пр<br>Дата регистрации<br>Дата корректировки<br>Вид учета<br>№ ЕРДР повторной регистрации<br>Идентиф.родителя ТЕ1<br>Идентиф.родителя ТЕ1<br>Гоатис карточки ТЕ1 | заемого<br>карты подозреваемого<br>р квалификации<br>а<br>а государству<br>а коридическим лицам<br>а физическим лицам<br>подлежащих возвращению,<br>пного дохода (на момент ри<br>ица<br>авлено уведомление<br>юкуратура)<br>и<br>за |            | рации<br>пления/проступка<br>изита 39 прокуратура) |           |

7. Отображается окно «Результат запроса».

| 8 | 🚱 Результат запро | ca                                             |                       |                                                               |                     | ×                      |
|---|-------------------|------------------------------------------------|-----------------------|---------------------------------------------------------------|---------------------|------------------------|
| 1 | 🖻 🕸 🐗 🖣           | Bce 🗸 🕨                                        |                       | 🛑 🖄 🔝 🗋 По справочнику 🗌                                      | Показать Мет        | 10                     |
|   | 1. Номер ЕРДР     | <ol> <li>Дата-время<br/>регистрации</li> </ol> | 2. Орган<br>жгистраци | 9. 1 Описание <mark>Вывод на печать (F9)</mark> <sup>га</sup> | 10.<br>Квалификация | 10 ▲<br>1с<br>эт<br>11 |
|   | 241029031001513   | 15.09.2024 16:55:06                            | 19102903              | Memo                                                          | 1210004             | 4                      |
| Г | 241030031001394   | 14.11.2024 17:29:08                            | 19103003              | Memo                                                          | 1200004             | 4                      |
|   | 241031031000765   | 02.07.2024 10:46:37                            | 19103103              | Memo                                                          | 1200031             | 4                      |
| Г | 241031031001341   | 09.10.2024 15:01:23                            | 19103103              | Memo                                                          | 1200031             | 4                      |
| Г | 241031031001343   | 09.10.2024 16:21:23                            | 19103103              | Memo                                                          | 1200031             | 4                      |
| Г | 241031031001424   | 27.10.2024 13:08:57                            | 19103103              | Memo                                                          | 1210031             | 4                      |
| Г | 241031031001480   | 11.11.2024 20:31:48                            | 19103103              | Memo                                                          | 1210004             | 4                      |
| Г | 241031031001483   | 13.11.2024 14:17:05                            | 19103103              | Memo                                                          | 1200031             | 4                      |
|   | 241038031000140   | 26.10.2024 19:22:09                            | 19103803              | Memo                                                          | 1210004             | 4                      |
| Г | 241040031000232   | 16.09.2024 19:11:08                            | 19104003              | Memo                                                          | 1210004             | 4                      |
|   | 241042031000171   | 18.06.2024 19:59:51                            | 19104203              | Memo                                                          | 1200004             | 4                      |
| Г | 241042031000312   | 29.09.2024 16:22:35                            | 19104203              | Memo                                                          | 1240002             | 4                      |
| Г | 241110031001005   | 19.05.2024 00:25:09                            | 19111003              | Memo                                                          | 1210004             | 4                      |
| Г | 241110031001721   | 16.08.2024 15:52:38                            | 19111003              | Memo                                                          | 1200004             | 4                      |
|   | 241118031000824   | 22.10.2024 16:56:28                            | 19111803              | Memo                                                          | 1240002             | 4                      |
|   | 241120031000299   | 30.08.2024 17:32:20                            | 19112003              | Memo                                                          | 1210032             | 4                      |
|   | 241134031000021   | 05.02.2024 12:40:10                            | 19113403              | Memo                                                          | 1200031             | 4                      |
|   | 241134031000069   | 01.04.2024 18:40:20                            | 19113403              | Memo ,                                                        | 1200031             | 4 -                    |
|   | •                 |                                                |                       |                                                               |                     | •                      |
| 3 | Запись: 1/530     |                                                |                       | 03                                                            | .12.2024 14:1       | 5 //                   |

Справочно:

Кнопка Конкретного ЭИУД, на основании которого сделан список.

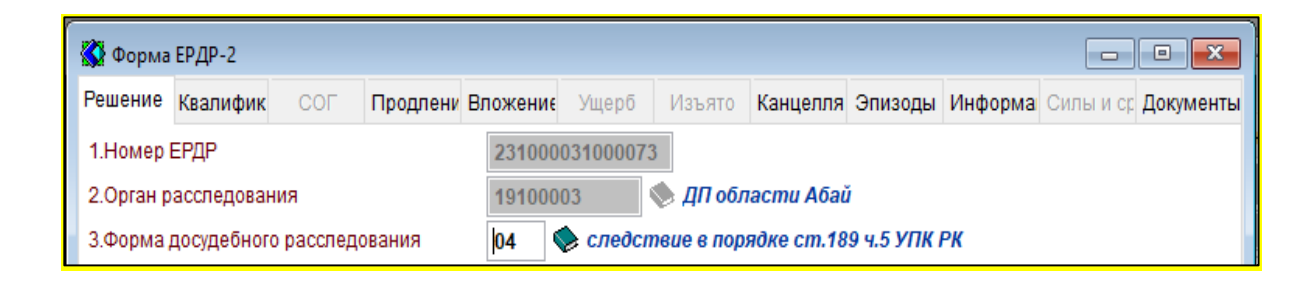

С помощью кнопки и возможно просмотреть детальную информацию по конкретной записи базы данных (уголовное дело, лицо, фигурант и т.п.).

| ĺ | 🙀 Поиск информации                                                                           |   |
|---|----------------------------------------------------------------------------------------------|---|
| L | •                                                                                            |   |
| l | 🖃 🗌 Информация по ЕРДР 231000031000073                                                       | ^ |
| l | 🗄 🔲 КУИ-1 Номер 231000030000455 дата-время регистрации 15.11.23 16:46:59                     |   |
| l | 🗄 🔲 КУИ-2 Регистрация в ЕРДР 231000031000073 15.11.23                                        |   |
| L | 🛱 🔲 ЕРДР-1 Номер 231000031000073 дата-время регистрации 15.11.23 16:52:39 (ст.309 ч.1 УК РК) |   |

Кроме того, на данном этапе возможна визуализация полученных списочных сведений в виде интерактивной карты, диаграмм либо гистограмм с помощью соответствующих кнопок [20] [].

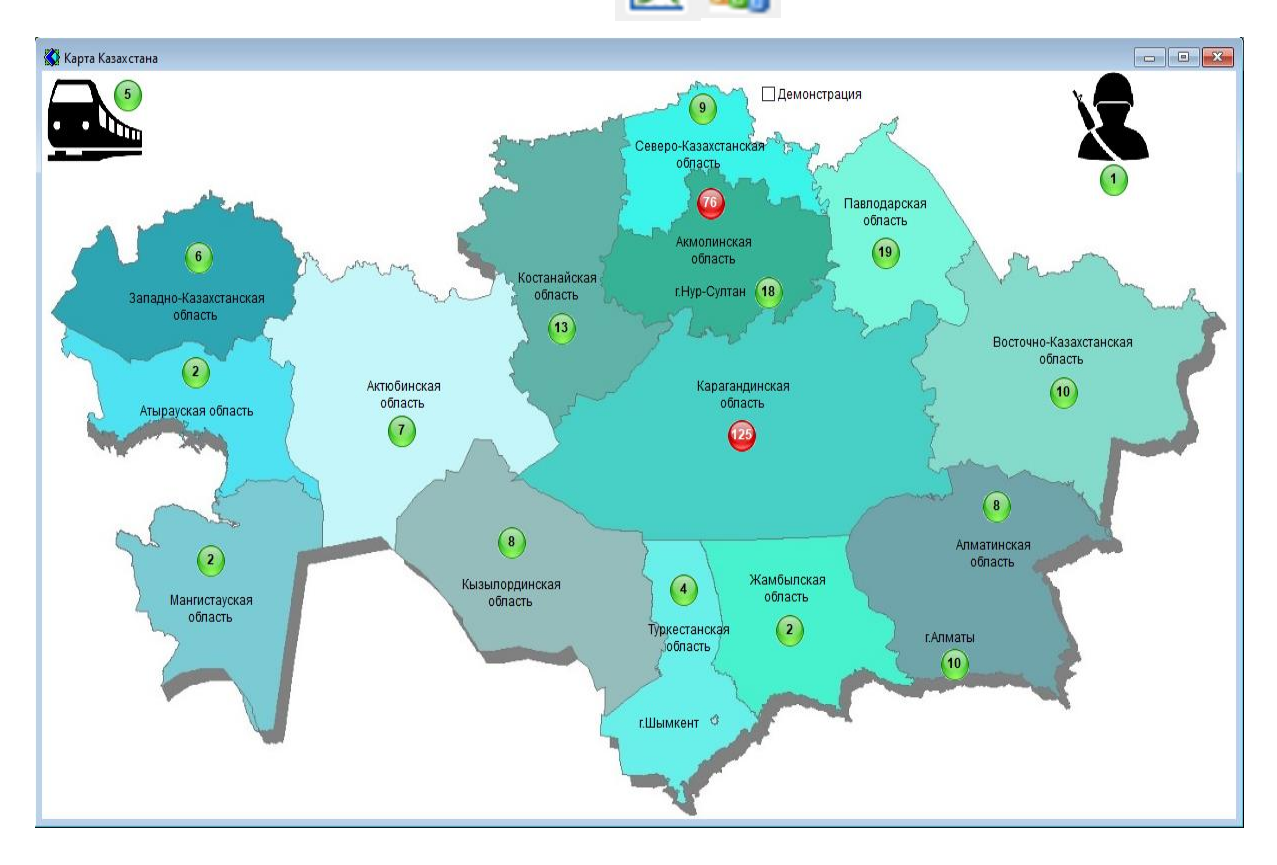

| 🐼 Диаграмма                                                                                                    |                   |                           |                         |                                                                                                    |  |  |  |  |  |  |
|----------------------------------------------------------------------------------------------------|-------------------|---------------------------|-------------------------|----------------------------------------------------------------------------------------------------|--|--|--|--|--|--|
| 🗵 📝 Республика Казахстан (свод все органы)                                                                                                    | ✓ 0-3D 8 ÷ График | Линейчатая с группировкой | ✓ Легенда ✓ Столбцы Цил | индр 🗸                                                                                                    |  |  |  |  |  |  |
| Республика Казахстан (свод все органы)                                                                                                    |                   |                           |                         |                                                                                                    |  |  |  |  |  |  |
| область Аблай<br>Актюбинская область<br>Аллойинская область<br>Аллойинская область<br>Западно Казахстанская область<br>Жамбылская область<br>Состанайская область<br>Карагандинская область<br>Карагандинская область<br>13<br>Карагандинская область<br>13<br>Карагандинская область<br>13<br>Карагандинская область<br>13<br>Саверо-Казахстанская область<br>13<br>Северо-Казахстанская область<br>13<br>Саверо-Казахстанская область<br>13<br>Саверо-Казахстанская область |                   |                           | органы)                 | <ul> <li>область Абай</li> <li>Акмолинская область</li> <li>Актюбинская область</li> <li>Актюбинская область</li> <li>Альарчская область</li> <li>Заладно-Казахстанская область</li> <li>Жамбылская область</li> <li>Каратандинская область</li> <li>Костанайская область</li> <li>Кызылординская область</li> <li>Кызылординская область</li> <li>Туркестанская область</li> <li>Свееро-Казахстанская область</li> <li>Свееро-Казахстанская область</li> <li>Свееро-Казахстанская область</li> <li>Сверо-Казахстанская область</li> <li>Сверо-Казахстанская область</li> <li>Сверо-Казахстанская область</li> <li>Сверо-Казахстанская область</li> <li>Сверо-Казахстанская область</li> </ul> |  |  |  |  |  |  |
| Восточно-Казахстанская область 10                                                                                                    |                   |                           |                         | Астана Военный регион                                                                                                    |  |  |  |  |  |  |
| Военный регион                                                                                                    |                   |                           |                         | Алматы                                                                                                    |  |  |  |  |  |  |
|                                                                                                    | 50                | 100                       | 1                       | 21-C                                                                                                    |  |  |  |  |  |  |

В случае установки флажка V «По справочнику» вместо кодовых значений на экране будет отражено фактическое значение реквизита (например, Квалификация: ст.121 ч.4 вместо 1210004).

В случае установки флажка ∨ «Показать Мето» все текстовые поля будут отражены на экране в виде фактического текста (например, Описание преступления / проступка: <u>1 января 2025 года в дежурную часть УП города</u> поступило заявление гр.Тимохиной по факту... вместо Мето).

**8.** После нажатия на кнопку «Печать» или «F9» появляется одноименное окно.

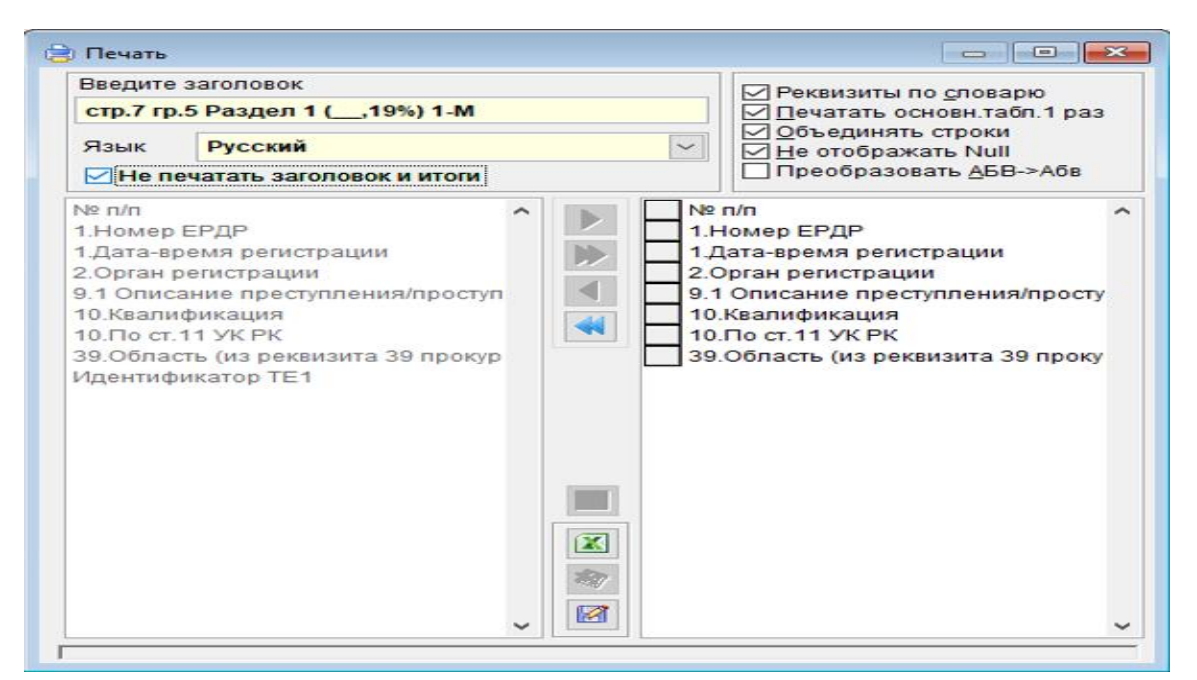

Справочно: в данном окне можно еще раз откорректировать количество и последовательность реквизитов, которые будут направлены на печать.

Ряд вертикальных флажков также служат для разных вариантов отображения конечного списка (для продвинутых пользователей).

Рекомендуется ставить флажок ∨ «Не печатать заголовок и итоги», так как их печать может повлечь некорректное исчисление некоторых математических выражений при анализе данных.

9. Далее нажимаем кнопку «Вывести в Excel», после чего программой формируется список, состоящий: по графам – из перечня выбранных реквизитов ЭИУД; по строкам – из количества статистического показателя из отчета.

| X                                                                                             | 5                                                 | · C3 · ÷                                                         |                     |                                     |                                                                                                    |                                                  | Книга1 - Е        | ccel                           |              |        |  |  |  |  |
|-----------------------------------------------------------------------------------------------|---------------------------------------------------|------------------------------------------------------------------|---------------------|-------------------------------------|----------------------------------------------------------------------------------------------------|--------------------------------------------------|-------------------|--------------------------------|--------------|--------|--|--|--|--|
| ФАЙЛ ГЛАВНАЯ ВСТАВКА РАЗМЕТКА СТРАНИЦЫ ФОРМУЛЫ ДАННЫЕ РЕЦЕНЗИРОВАНИЕ ВИД ABBYY FineReader PDF |                                                   |                                                                  |                     |                                     |                                                                                                    |                                                  |                   |                                |              |        |  |  |  |  |
| ľ                                                                                             |                                                   | Вырезать                                                         | Calibri * 11        | • A* A* ==                          | Р Перенести текст                                                                                                    | Общий                                            | •                 |                                | Обычный      | Нейтра |  |  |  |  |
| Вст                                                                                           | вить                                              | Копировать *<br>Формат по образцу                                | жк <u>ч</u> - 🗄 -   | <u>⊳ - A</u> - <u>=</u> = =         | 🖅 🖅 🗒 Объединить и поместить в центре 🔹                                                                                                    | \$ - % 0                                         | 00 50 30 Услов    | ное Форматировать              | Хороший      | Ввод   |  |  |  |  |
|                                                                                               | Буфер                                             | обмена Га                                                        | Шрифт               | G                                   | Выравнивание Га                                                                                                    | Числ                                             | о га              | ование * как таолицу * -       | Стили        |        |  |  |  |  |
| A2                                                                                            | A2 $\checkmark$ : $\times \checkmark f_{\rm F}$ 1 |                                                                  |                     |                                     |                                                                                                    |                                                  |                   |                                |              |        |  |  |  |  |
|                                                                                               | A B C D                                           |                                                                  | F                   |                                     | F                                                                                                    | G                                                | Н                 |                                |              |        |  |  |  |  |
|                                                                                               | N <u>⁰</u> n/n                                    | п/п 1.Номер ЕРДР 1.Дата-время 2.Орган<br>регистрации регистрации |                     | 9.1 Описание преступления/проступка |                                                                                                    | 10.Квалификация                                  | 10.По ст.11 УК РК | 39.Область (из<br>реквизита 39 |              |        |  |  |  |  |
| 2                                                                                             | 1                                                 | 231000031000073                                                  | 15.11.2023 16:52:39 | ДП области Абай                     | 15.11.2023 жылы Абай облысы ПД АБ-на, Аба<br>ПД ЎЌККБ аєа жедел ујкілі Е.А.Жумахановты<br>келіп тісті, баянатта «Ш.А.У» есімді азаматш<br>ќаласы аймаєында жезґкшелікпен айналысү<br>арналєан притондар ўйымдастырып жјне<br>жезгетайлыкпен айналысатыны туралы жед<br>акпарат келіп тісті.    | ст.309ч.1 УК РК средней тяжести                  |                   | область Абай                   |              |        |  |  |  |  |
| 0 0                                                                                           | 2                                                 | 231000031000074                                                  | 15.11.2023 18:56:52 | ДП области Абай                     | 15.11.2023 жылы Абай облысы ПД АБ-на, Аба<br>ПД ЎќККБ АМІЖ аєа жедел ујкілі А.С.Намазаі<br>баянаты келіп тісті, баянатта «А.М.С» есімді<br>Семей ќаласы аймаєында жезікшелікпен ай<br>арналєан притондар ўйымдастырып жјне<br>жезгетайлыкіпен айналысатыны туралы жеді<br>акпарат келіп тісті. | й облысы<br>ковтын<br>азаматша<br>налысуєа<br>ел | ст.309 ч.1 УК РК  | средней тяжести                | область Абай |        |  |  |  |  |
|                                                                                               | 3                                                 | 241000031000005                                                  | 30.01.2024 11:53:24 | ДП области Абай                     | 30.01.2024 жылы Абай облысы ПД АБ-на, Аба<br>ПД ЎЌЌКБ аєа жедел ујкілі Е.А.Жумахановты                                                                                                    | й облысы<br>н баянаты                            | ст.309 ч.1 УК РК  | средней тяжести                | область Абай |        |  |  |  |  |

Данный список можно сохранить и проводить любые манипуляции с помощью аналитических инструментов Excel (Фильтр, Сортировка, Группировка, Условное форматирование и т.п.).

#### ЗАКЛЮЧЕНИЕ

В настоящее время практика прокурорского надзора немыслима без активного использования информационных систем. В частности, в сфере досудебного производства и уголовного преследования анализ и обработка значительных объемов данных требуют от прокуроров высокого уровня подготовки в работе с цифровыми инструментами. Работа с информационными системами, такими как АРМ ЕРДР, приобретает стратегическое значение, поскольку обеспечивает эффективность аналитической деятельности и способствует повышению качества надзора за законностью досудебного расследования.

Освоение функциональных возможностей информационных систем входит в число ключевых профессиональных компетенций сотрудников органов прокуратуры. Умение свободно владеть такими инструментами не только облегчает выполнение ежедневных профессиональных задач, но и является важным фактором успешного карьерного роста. Настоящие методические рекомендации направлены на развитие этих компетенций и представляют собой ценный ресурс для профессионального обучения и практической работы.

Авторы методических рекомендаций кратко и структурированно изложили основные принципы работы с функционалом АРМ ЕРДР. Центральное место в работе занимает описание возможностей модуля «Отчеты», предназначенной для формирования цифровых и списочных данных об уголовной статистике. Пошаговые инструкции, включенные в рекомендации, позволяют быстро освоить наиболее оптимальные алгоритмы получения необходимой статистики, минимизируя вероятность ошибок и обеспечивая точность аналитических выводов.

Помимо технических аспектов, В методических рекомендациях акцентируется внимание на некоторых важных нюансах работы с системой, что способствует формированию сотрудников устойчивых У навыков взаимодействия с информационной системой в различных профессиональных ситуациях. Такая детализация делает рекомендации не только полезным, но и универсальным инструментом для специалистов.

Для визуального сопровождения предложенных алгоритмов авторам удалось дополнить рекомендации ссылкой на видео-инструкцию, размещенную на Telegram-канале: https://t.me/+jZO1YDvB9WBjZmQ6. Видеоматериал помогает наглядно продемонстрировать все ключевые этапы работы с модулем «Отчеты», обеспечивая глубокое понимание предложенных методик.

Методические рекомендации представляют собой практический инструмент, который может быть эффективно использован в образовательной и профессиональной деятельности. Они способствуют повышению уровня подготовки прокуроров в сфере надзора за законностью досудебного производства и позволяют оптимизировать аналитическую деятельность, связанную с обработкой и интерпретацией данных.

#### СПИСОК ИСПОЛЬЗОВАННЫХ ИСТОЧНИКОВ

1. Об утверждении Правил приема и регистрации заявления, сообщения или рапорта об уголовных правонарушениях, а также ведения Единого реестра досудебных расследований: приказ Генерального Прокурора Республики Казахстан от 19 сен. 2014 г. №89 [Электронный ресурс] – Режим доступа: http://10.61.42.188/rus/docs/V14W0009744 (дата обращения: 30.11.2024);

2. Уголовно-процессуальный кодекс Республики Казахстан: от 4 июля 2014 г. №231-V ЗРК [Электронный ресурс] – Режим доступа: http://10.61.42.188/rus/docs/K1400000231 (дата обращения: 30.11.2024);

3. Об электронном документе и электронной цифровой подписи: закон Республики Казахстан от 7 янв. 2003 г. N 370 [Электронный ресурс] – Режим доступа: http://10.61.42.188/rus/docs/Z030000370\_ (дата обращения: 30.11.2024);

4. Информационный сервис - Qamqor: Комитет по правовой статистике и специальным учетам Генеральной прокуратуры Республики Казахстан [Электронный ресурс] - Режим доступа: https://qamqor.gov.kz/crimestat/statistics (дата обращения 30.11.2024);

5. Консультативно-учебная платформа для слушателей первоначальной профессиональной подготовки [Электронный ресурс] - Режим доступа: https://t.me/+jZO1YDvB9WBjZmQ6 (дата обращения 30.11.2024).

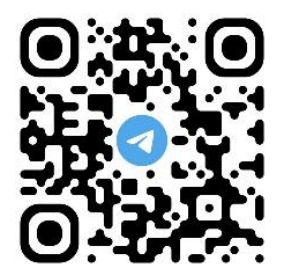